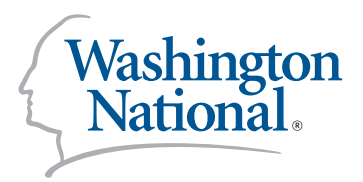

INSTRUCTION GUIDE AGENT EDITION

>>>>

WASHINGTON NATIONAL INSURANCE COMPANY Home Office: Carmel, IN 46032

#### WashingtonNational.com

© 2017 Washington National (02/17) 176005 WN-BR-EZAPPT-AGT

#### Welcome to wnezAppoint!

wNezAppoint has been designed to make online appointment fast and easy. This manual provides step-by-step instructions to get you started.

You will note two boxes in the lower right-hand corner of the page. This information will be required each time you log on to wwezAppoint. Your IP package code has already been issued. You have been given a temporary password, but you will need to create a new one the first time you log on. Once you have selected your password, note it in the space provided for easy reference.

WNezAppoint works best in conjunction with Adobe Acrobat<sup>®</sup> Reader 8 or higher. If you don't have that software on your computer, a free download is available on the wnezAppoint site.

Once you begin the appointment process, you'll need to provide some personal and business information. This includes:

- Your IP package code and password
- Your Social Security number
- Your banking information
- Your resident license number and expiration date
- And, if applicable, your corporate tax ID number and license

Thank you for using wNezAppoint—the easiest way to complete and submit contracts.

IP PACKAGE CODE: PAID AGENT

IP PACKAGE CODE: CALIFORNIA RESIDENT PAID AGENT

> IP PACKAGE CODE: LICENSED-ONLY AGENT

> > PASSWORD

| Washington<br>National.                                                                                                    | INDIVIDUALS EMPLOYERS AGENT                                                                                                    | Online Service login 💌 Gearch                                                  | C)<br>Contact us   | Go to<br>WashingtonNational.com/<br>ezappoint                               |
|----------------------------------------------------------------------------------------------------|----------------------------------------------------------------------------------------------------|--------------------------------------------------------------------------------|--------------------|-----------------------------------------------------------------------------|
| WNezAppoint<br>WNezAppoint is one of the advantage<br>allowing you to review, sign and subm<br>building your business.<br>Step 1<br>Before accessing the online applicatio                                                                                                    | s of working with Washington National. The contracting proce<br>It your contract electronically so you can focus on what matter<br>n, please download and reference the instruction manual.                                                 | iss is easy,<br>rs most                                                        |                    | Select <b>click here</b><br>to get started                                  |
| Covindead instruction manual Covindead Addobe Reader Step 2 After downloading the instructions, ple We're here to support your succ<br>If you have any questions regarding with the instruction of the instruction of | ase click here to continue to the application.<br>The application please feel free to call our agent care team at (8<br>NezAppoint, please feel free to call our agent care team at (8<br>macy Our privacy commitment Legal Site map invest | 988) 754-3408.<br>Tos Meda Careers ChOinc.com Wikinstituted                    | Wellnes.com        |                                                                             |
| APPLICANT<br>INSIGHT.                                                                                                    |                                                                                                    |                                                                                |                    | Select Washington<br>National Insurance Co.                                 |
| ogin to nomoreforms                                                                                                    |                                                                                                    |                                                                                |                    | Enter your First Name,<br>Last Name and<br>Social Security Number           |
| Your First Name:<br>Your Last Name:                                                                                                    |                                                                                                    |                                                                                |                    | Create a password                                                           |
| Your SSN:<br>Assign Yourself a Password:<br>Confirm Your Password:<br>Client Package Code:                                                                                                    |                                                                                                    | nsitive)                                                                       | jon To nomoreforms | <b>IMPORTANT NOTE:</b><br>Be sure to remember<br>this password              |
| Returning Applicant<br>fyou have previously entered the n<br>Company:                                                                                                    | omoreforms system, please logon now.                                                                                                    |                                                                                |                    | Input IP Package Code<br>provided by your IP.<br>(This code can be found or |
| Your Password:<br>Client Package Code:                                                                                                    | Forgot or Change your Pas                                                                                                    | isword?                                                                        | jon To nomoreforms | Click the Logon To<br>nomoreforms button                                    |
|                                                                                                    | For comments or questions please email us<br>800-686-8279 (8:00 am - 8:0<br>To view our Technical Support Cente<br>nomoreforms Privacy                                                                                                    | or contact our Help Desk at<br>30 pm EST).<br>er, please click here.<br>Policy | ,                  |                                                                             |

| APPLICANT                                                                                                    |                                                                                        |                       |                              |
|----------------------------------------------------------------------------------------------------|----------------------------------------------------------------------------------------|-----------------------|------------------------------|
|                                                                                                    |                                                                                        |                       | 1                            |
| Athomas, to complete the form(s) required in the WNIC Packa;     You can view, edit or print any form - by clicking its name.     There are no attachments for HH Company. Please click here to | et a - CFK3401 simply click the name of any form with<br>add attachments as necessary. | an Incomplete status. | Complete all forms with      |
| WNIC Package 1 - CFK3401 Forms                                                                                                    | Status                                                                                 | Submitted             | a status of <b>Incomplet</b> |
| Agent Application printable                                                                                                    | Incomplete                                                                             |                       |                              |
| Sales Rep Agreement printable                                                                                                    | Incomplete                                                                             | No                    | To select a form, clic       |
| Release and Authorization printable                                                                                                    | Incomplete                                                                             | No                    | on the form name.            |
| Mississippi Appts Only printable                                                                                                    | Optional                                                                               | No                    |                              |
| Advance Comp Agreement printable                                                                                                    | Optional                                                                               | No                    |                              |
| Agent Compliance Guidelines printable                                                                                                    | Incomplete                                                                             | No                    |                              |
| WNIC HIPAA to HITECH printable                                                                                                    | Incomplete                                                                             | No                    |                              |
| Non-CA Arbitration Agreement printable                                                                                                    | Incomplete                                                                             | No                    |                              |
|                                                                                                    |                                                                                        |                       |                              |
| Return to Packages                                                                                                    |                                                                                        | Return to nmf Logon   |                              |
| For comments or questions please e                                                                                                    | mail us or contact our Help Desk at 800-686-8279 (8:00                                 | ) am - 8:00 pm EST).  |                              |
| To view                                                                                                    | our Technical Support Center, please click here.                                       |                       |                              |
|                                                                                                    |                                                                                        |                       |                              |
|                                                                                                    |                                                                                        |                       |                              |

| RED BOXES ARE REQUIRED FIELDS.                                                                                                    | SAMPLE AGEN<br>APPLICATION                                                                                     |
|----------------------------------------------------------------------------------------------------|----------------------------------------------------------------------------------------------------|
| WASHINGTON NATIONAL INSURANCE COMPANY<br>DIRECT PAID AGENT CONTRACT APPLICATION                                                                                                    | Complete all requi<br>fields— <b>highlighted</b>                                                               |
| SECTION I A - Contact Information                                                                                                    |                                                                                                    |
| Name: First:       Middle:       Last:       Suffix:         Other Name Used:       From:       To:       Social Security Number:       To:         Social Security Number:       Date of Birth:       To:       Social Security Number:       To:         Home Phone Number:       Business Number:       Fax Number:       Fax Number:       Email Address:         Email Address:       (YOUR EMAIL ADDRESS IS REQUIRED TO ACCESS ONLINE COMMISSION INFORMATION.)       Appointment Type:       Corporate                                                                                                    | <b>IMPORTANT NO</b><br>If you are a corpora<br>you will need to ente<br>information at the be<br>of this page. |
| SECTION I B - Insurance License Information                                                                                                    |                                                                                                    |
| Resident Insurance License Number: Expiration Date: Lines of Authority: Life Health Annuilles Non-Resident Insurance License Information: State: License Number: Expiration Date: Lines of Authority: Life Health Annuilles State: License Number: Expiration Date: Lines of Authority: Life Health Annuilles Life Health Annuilles State: License Number: Expiration Date: Lines of Authority: Life Health Annuilles State: Life Health Annuilles Life Health Annuilles State: Life Health Annuilles State: Life Health Annuilles State: Life Health Annuilles State: Life Health Annuilles State: Life Health Annuilles State: Life Health Annuilles State: Life Health An     |                                                                                                    |
| SECTION II - Entity Information (Provide only if a Corporation will be paid commission)                                                                                                    |                                                                                                    |
|                                                                                                    |                                                                                                    |
| Cerporation Name: Tax ID Number: Email Address:                                                                                                    |                                                                                                    |
| Corporation Name: Tax ID Number:<br>Email Address:<br>[Plotoress]:<br>[Plationship]: [Percent]: [Percent]:<br>[Relationship]: [Percent]: [Percent]: |                                                                                                    |
| Cerporation Name: Tax ID Number:<br>Email Address:<br>[Relationship]:<br>[Relationship]:<br>[Relationship]:<br>SECTION VI - Errors and Omissions Information                                                                                                    |                                                                                                    |
| Cerporation Name: Tax ID Number: Tax ID Number:<br>Email Address:<br>[Pediationship]:<br>[Pediationship]:<br>[Relationship]:<br>[Relationship]:<br>SECTION VI - Errors and Omissions Information<br>Errors and Omissions coverage is required for the following states: Alabama \$2 million, Mississippi \$2 million and<br>Texas corporations \$250,000. A copy of your Errors and Omissions can be faxed to 317-817-2332 or attached to<br>this application. (Follow attachment instructions.)<br>Errors and Omissions (Delta tachment instructions.)                                                                                                    |                                                                                                    |
| Cerporation Name: Tax ID Number: Tax ID Number: Tax     |                                                                                                    |
| Cerporation Name: Tax ID Number: Tax ID Number:<br>Enail Address:<br>[Pediatorship]:<br>[Pediatorship]:<br>[Pediatorship]:<br>[Relationship]:<br>[Relationship]:<br>[Relationship]:<br>SECTION VI - Errors and Omissions Information<br>Errors and Omissions coverage is required for the following states: Alabama \$2 million, Mississippi \$2 million and<br>Texas corporations \$250,000. A copy of your Errors and Omissions can be faxed to 317-817-2332 or attached to<br>this application. (Follow attachment instructions.)<br>Form W-9.1 Certify that:<br>(1) The payee's TIN is correct; (2) The payee is NOT subject to backup withholding due to failure to report interest and dividend income; (3) The payee is a US person.<br>Provide the name of the agent to whom you will be reporting:<br>The undersigned representative understands and consents to the use of an electronic signature/record to document<br>the relatorship with the company. By attings an electronic signature, the undersigned acknowledges reading and<br>understanding the agter repersentative agreement and agrees that its terms will govern and control the undersigned relationship with the company. By attings an electronic signature/ the undersigned representative understands and consents to the use of an electronic signature/ the undersigned representative understands and consents to the use of an electronic signature/ the undersigned representative understand agrees that its terms will govern and control the undersigned relationship with the company. By attings a network will govern and control the undersigned relationship with the company.                                                                                                    |                                                                                                    |
| Ceporation Name: Tax ID Number: Tax ID Number: Tax      |                                                                                                    |
| Caparation Name:                                                                                                    |                                                                                                    |
| Caperation Name:                                                                                                    |                                                                                                    |
| Carporation Name:                                                                                                    | Click the Save Your                                                                                            |

| ORTUNITY TO REVIEW<br>REPRESENT THAT, PRIOR TO ACKNOWLEDGING THIS AGREEMENT, YOU HAVE RI<br>SS AT THE TIME YOU SIGNED THIS AGREEMENT AND THAT YOU HAD ADEQUATE                                                                                                    | EAD, FULLY UNDERSTAND AND VOLUNTARILY AGREE TO THE TE<br>TIME TO CONSIDER ENTERING INTO THIS AGREEMENT. INCLUD                                                                                                    | RMS AND CONDITIONS AS STATED ABOVE, THAT YOU WERE NOT UI                                                                                                    | IDER<br>MS | AGREEMENT                                                                                                    |
|----------------------------------------------------------------------------------------------------|----------------------------------------------------------------------------------------------------|----------------------------------------------------------------------------------------------------|------------|----------------------------------------------------------------------------------------------------|
| CONDITIONS OF THIS AGREEMENT, AS WELL AS ITS LEGAL CONSEQUENCES, WIT                                                                                                    | H AN ATTORNEY OF YOUR CHOICE.                                                                                                    |                                                                                                    |            |                                                                                                    |
| ALES REPRESENTATIVE IS A CORPORATION, AN AUTHORIZED OFFICER MUST SI                                                                                                    | GN AND INDICATE THE OFFICER'S TITLE.                                                                                                    |                                                                                                    |            | Complete all required                                                                                                    |
| ES REPRESENTATIVE                                                                                                    |                                                                                                    |                                                                                                    | f          | ields <b>—hiahliahted in re</b>                                                                                                    |
| ture: This fi                                                                                                    | eld is required                                                                                                    |                                                                                                    |            |                                                                                                    |
| No additional si                                                                                                    | nature required with submission of Contract Application form WNLAPE                                                                                                    |                                                                                                    |            |                                                                                                    |
|                                                                                                    | natar nagan da mini daamaaran or dama'aan yijinaanan rammini mini mi                                                                                                    |                                                                                                    |            |                                                                                                    |
|                                                                                                    |                                                                                                    |                                                                                                    |            |                                                                                                    |
| : Date:                                                                                                    |                                                                                                    |                                                                                                    |            |                                                                                                    |
|                                                                                                    | At its Executive Office in Carmel, Indiana                                                                                                    |                                                                                                    |            |                                                                                                    |
| ment Date:                                                                                                    |                                                                                                    |                                                                                                    |            |                                                                                                    |
| HIRD PARTY RIGHTS                                                                                                    |                                                                                                    |                                                                                                    |            |                                                                                                    |
| rms of this Privacy Addendum do not grant any rights to any parties other than to Agent a                                                                                                    | nd Company.                                                                                                    |                                                                                                    |            |                                                                                                    |
| REACH OF THIS ADDENDUM                                                                                                    |                                                                                                    |                                                                                                    |            |                                                                                                    |
| gent materially breaches or threatens to breach its obligations under this Privacy Addend<br>ledged that legal remedies would be inadequate.                                                                                                    | um, Company shall have the right, in addition to such other remedies t                                                                                                    | hat may be available to it, to injunctive relief enjoining such acts or attempts,                                                                                                    | it being   |                                                                                                    |
| IDEMNIFICATION                                                                                                    |                                                                                                    |                                                                                                    |            |                                                                                                    |
| igrees to indemnify and hold Company. Its directors, officers, employees and affiliates ha<br>ify provision and costs incurred by Company as a result of a Data Breach or an audit or i<br>prized use or disclosure of Pil by or through Agent or Agent's workforce.                                                                                                    | rmless, for any damage, loss, or liability (including criminal or civil pena<br>nvestigation by a federal or state regulatory agency with enforcement a                                                                                  | illies, fines, court costs, reasonable attorneys' fees, the cost of enforcing this<br>uthority for privacy and security of information arising out of or resulting from                                      | the        |                                                                                                    |
| MENDMENT                                                                                                    |                                                                                                    |                                                                                                    |            |                                                                                                    |
| and Company will take action to amend this Privacy Addendum from time to time as is ne                                                                                                    | cessary for Company to comply with the requirements of any federal or                                                                                                    | state statute or regulation governing privacy and security of information, wh                                                                                                    | ch         |                                                                                                    |
| ny, in its sole discretion, determines to be applicable to itself.                                                                                                    |                                                                                                    |                                                                                                    |            |                                                                                                    |
| MBIGUITY                                                                                                    | if the Agreement, shall be resolved to nermit Company to comply with                                                                                                    | annlicable federal and state statute or resultation mucernion mission and occur                                                                                                    | rity of    |                                                                                                    |
| dion.                                                                                                    | a consistent of the second of permit company to comply with                                                                                                    | approvance reaction and anne annuale or regunation governing privacy and sect                                                                                                    |            |                                                                                                    |
|                                                                                                    |                                                                                                    |                                                                                                    |            |                                                                                                    |
| Draft                                                                                                    |                                                                                                    |                                                                                                    |            | Click the <b>Agree</b> button                                                                                                    |
| 507<br>]                                                                                                    |                                                                                                    |                                                                                                    |            | Click the <b>Agree</b> button<br>the bottom of the page                                                                                                    |
| Dem<br>]                                                                                                    |                                                                                                    |                                                                                                    |            | Click the <b>Agree</b> button of the page                                                                                                    |
| APPLICANT<br>INSIGHT.                                                                                                    |                                                                                                    |                                                                                                    |            | Click the <b>Agree</b> button of the bottom of the page                                                                                                    |
| APPLICANT<br>INSIGHT.                                                                                                    |                                                                                                    |                                                                                                    |            | Click the <b>Agree</b> button<br>the bottom of the page                                                                                                    |
| APPLICANT<br>INSIGHT.                                                                                                    |                                                                                                    |                                                                                                    |            | Click the <b>Agree</b> button<br>the bottom of the page                                                                                                    |
| APPLICANT<br>INSIGHT.                                                                                                    |                                                                                                    |                                                                                                    |            | Click the <b>Agree</b> button<br>the bottom of the page                                                                                                    |
| APPLICANT<br>INSIGHT.                                                                                                    |                                                                                                    |                                                                                                    |            | Click the <b>Agree</b> button<br>the bottom of the page                                                                                                    |
| Applicant INSIGHT.  Adams: voive completed all the Remined form(1) in the V                                                                                                    | NIC Package 1, CTEV(0)                                                                                                    |                                                                                                    |            | Click the <b>Agree</b> button<br>the bottom of the page                                                                                                    |
| Applicant Sector Applicant Sector Applicant Attoms, yeave completed all the Required form(s) in the W View almost dome, to electronically submit the form(s).                                                                                                    | NIC Package 1 - CFK3401.                                                                                                    | e your password and click 'Submit' arain.                                                                                                    |            | Click the <b>Agree</b> button<br>the bottom of the page                                                                                                    |
| Athomas, you've completed all the Required form(s) in the W Athomas, you've completed all the Required form(s) in the W Vou're almost doneto electronically submit the form(s), clicd You can view, edit or print any form. by clicking its name                                                                                                    | NIC Package 1 - CFK3401.<br>c the "Submit Forms" button at the bottom of this page, retyp                                                                                                    | e your password and click 'Submit' again.                                                                                                    |            | Click the <b>Agree</b> button<br>the bottom of the page                                                                                                    |
| Athemas, you've completed all the Required form(s) in the W Athemas, you've completed all the Required form(s), click Vou're almost doneto electronically submit the form(s), click 'You can view, edit or print any form - by clicking its name. 'There are no attachments for HH Company. Fleuse click themes. 'There are no attachments for HH Company. Fleuse click themes.                                                                                                    | NIC Package 1 - CFK3401.<br>c the "Submit Forms" button at the bottom of this page, retyp                                                                                                    | e your password and click 'Submit' again.                                                                                                    |            | Click the <b>Agree</b> button<br>the bottom of the page<br>If you need to attach o                                                                                                    |
| Athomas, you've completed all the Required form(s) in the W Athomas, you've completed all the Required form(s), clicl Vou're almost dose to electronically submit the form(s), clicl 'You can view, edit or print any form - by clicking its name. There are no attachments for HH Company. Please click beau.                                                                                                    | NIC Package 1 - CFK3401.<br>c the "Submit Forms' button at the bottom of this page, retyp<br>to add attachments as necessary.                                                                                                    | e your password and click 'Submit' again.                                                                                                    |            | Click the <b>Agree</b> button<br>the bottom of the page<br>If you need to attach o<br>document, click <b>here</b> ar                                                                                                    |
| Athomas, you've completed all the Required form(s) in the W Athomas, you've completed all the Required form(s), click Vou're almost doneto electronically submit the form(s), click Vou can view, edit or print any form - by clicking it name. There are no attachments for HH Company. Please click here WNIC Package 1 - CFK3401 Forms                                                                                                    | NIC Package 1 - CFK3401.<br>c the "Submit Forms' button at the bottom of this page, retyp<br>to add attachments as necessary.                                                                                                    | e your password and click 'Submit' again.<br>Submitted                                                                                                    |            | Click the <b>Agree</b> button<br>the bottom of the page<br>If you need to attach a<br>document, click <b>here</b> ar<br>follow the instructions                                                                               |
| Athemas, you've completed all the Required form(s) in the W Athemas, you've completed all the Required form(s), clicl Vou can view, edit or print any form - by clicking its name. There are no attachments for HH Company. Please click here WNIC Package 1 - CFK3401 Forms Agent Application printable                                                                                                    | NIC Package 1 - CFK3401.<br>the 'Submit Forms' button at the bottom of this page, retyp<br>to add attachments as necessary.                                                                                                    | e your password and click 'Submit' again.                                                                                                    |            | Click the <b>Agree</b> button of<br>the bottom of the page<br>If you need to attach a<br>document, click <b>here</b> an<br>follow the instructions                                                                            |
| Athemas, you've completed all the Required form(s) in the W Athemas, you've completed all the Required form(s) in the W You're almost doseto electronically submit the form(s), click You can view, edit or print any form - by clicking its name. There are no attachments for HH Company. Please click here WNIC Package 1 - CFK3401 Forms Agent Application printable Sales Rep Agreement printable Sales Rep Agreement printable                                                                                                    | NIC Package 1 - CFK3401.<br>the "Submit Forms" button at the bottom of this page, retyp<br>to add attachments as necessary.<br>Status<br>Complete<br>Complete<br>Complete                                                                | e your password and click 'Submit' again.                                                                                                    |            | Click the <b>Agree</b> button<br>the bottom of the page<br>If you need to attach a<br>document, click <b>here</b> ar<br>follow the instructions                                                                               |
| Athemas, you've completed all the Required form(s) in the W Athemas, you've completed all the Required form(s) in the W You're almost doneto electronically submit the form(s), click You can view, edit or print any form - by clicking its name. There are no attachments for HH Company. Please click here WNIC Package 1 - CFK3401 Forms Agent Application printable Sales Rep Agreement printable Release and Authorization printable Release and Authorization printable                                                                                                    | NIC Package 1 - CFK3401.<br>the "Submit Forms" button at the bottom of this page, retyp<br>to add attachments as necessary.<br>Status<br>Complete<br>Complete<br>Complete<br>Complete                                                    | e your password and click 'Submit' again.                                                                                                    |            | Click the <b>Agree</b> button of<br>the bottom of the page<br>If you need to attach a<br>document, click <b>here</b> an<br>follow the instructions                                                                            |
| Athomas, you've completed all the Required form(s) in the W Athomas, you've completed all the Required form(s) in the W Vou're almost doneto electronically submit the form(s), clicil Vou can view, edit or print any form - by clicking its name. There are no attachments for HH Company. Flease click here WNIC Package 1 - CFK3401 Forms Agent Application printable Sales Rep Agreement printable Release and Authorization printable Release and Authorization printable Release and Authorization printable Release and Authorization printable                                                   | NIC Package 1 - CFK3401.<br>c the 'Submit Forms' button at the bottom of this page, retyp<br>to add attachments as necessary.<br>Status<br>Complete<br>Complete<br>Complete<br>Complete<br>Optional                                      | e your password and click 'Submit' again.                                                                                                    |            | Click the <b>Agree</b> button<br>the bottom of the page<br>If you need to attach a<br>document, click <b>here</b> ar<br>follow the instructions<br>Once ALL forms are                                                         |
| Athomas, you've completed all the Required form(s) in the W Athomas, you've completed all the Required form(s) in the W You're almost doneto electronically submit the form(s), click You can view, edit or print any form - by clicking its name. There are no attachments for HH Company. Flease click here WNIC Package 1 - CFK3401 Forms Agent Application printable Sales Rep Agreement printable Release and Authorization printable Release and Authorization printable Advance Comp Agreement printable Advance Comp Agreement printable                                                          | NIC Package 1 - CFK3401.<br>t the 'Submit Forms' button at the bottom of this page, retyp<br>to add attachments as necessary.<br>Status<br>Complete<br>Complete<br>Complete<br>Optional<br>Optional                                      | e your password and click 'Submit' again.           Submitted           No           No           No           No           No           No           No           No           No           No           No |            | Click the <b>Agree</b> button<br>the bottom of the page<br>If you need to attach a<br>document, click <b>here</b> ar<br>follow the instructions<br>Once ALL forms are<br>complete, click the                                  |
| Athemas, you've completed all the Required form(s) in the W     You're almost doneto electronically submit the form(s), click     You can view, edit or print any form - by clicking its name.     There are no attachments for HH Company. Flease click here     WNIC Package 1 - CFK3401 Forms     Agent Application printable     Sales Rep Agreement printable     Release and Authorization printable     Release and Authorization printable     Missistippi Apprs Only printable     Advance Comp Agreement printable     Advance Comp Agreement printable     Advance Comp Agreement printable    | NIC Package 1 - CFK3401.<br>the Submit Forms' button at the bottom of this page, rety p<br>to add attachments as necessary.<br>Status<br>Complete<br>Complete<br>Complete<br>Optional<br>Optional<br>Complete                            | e your password and click 'Submit' again.                                                                                                    |            | Click the <b>Agree</b> button of<br>the bottom of the page<br>If you need to attach a<br>document, click <b>here</b> an<br>follow the instructions<br>Once ALL forms are<br>complete, click the<br><b>Submit Forms</b> button |
| Athemas, you've completed all the Required form()) in the W     You're almost doneto electronically submit the form(a), click     You can view, edit or print any form - by clicking its name.     There are no attachments for HH Company. Flease click here     WNIC Package 1 - CFK3401 Forms     Agent Application printable     Sales Rep Agreement printable     Release and Authorization printable     Release and Authorization printable     Advance Comp Agreement printable     Advance Comp Agreement printable     Agent Compliance Guidelines printable     WNIC HIPAA to HITECH printable | NIC Package 1 - CFK3401.<br>C the "Submit Forms" button at the bottom of this page, rety p<br>to add attachments as necessary.<br>Status<br>Complete<br>Complete<br>Complete<br>Optional<br>Optional<br>Complete<br>Complete<br>Complete | e your password and click 'Submit' again.                                                                                                    |            | Click the <b>Agree</b> button<br>the bottom of the page<br>If you need to attach a<br>document, click <b>here</b> an<br>follow the instructions<br>Once ALL forms are<br>complete, click the<br><b>Submit Forms</b> button    |

For comments or questions please email us or contact our Help Desk at 800-686-8279 (8:00 am - 8:00 pm EST).

WNezAppoint Instruction Guide

|                                                                                                    |                                                                                                    |         | SCREEN                                                                                          |
|----------------------------------------------------------------------------------------------------|----------------------------------------------------------------------------------------------------|---------|-------------------------------------------------------------------------------------------------|
| APPLICANT<br>INSIGHT.                                                                                                    |                                                                                                    |         |                                                                                                 |
| iomoreforms                                                                                                    |                                                                                                    |         |                                                                                                 |
|                                                                                                    |                                                                                                    |         |                                                                                                 |
| Athomas, please re-enter your password - that's the same password you used to logo<br>Re-entering your password is the final step in the form submission process. This will c                                                                                                    | on to this System - to digitally sign each of the forms you have just completed.<br>onstitute your digital signature, and is intended by you to have a legally binding                                                                                                    | effect. |                                                                                                 |
| Your Password:                                                                                                    |                                                                                                    |         | Enter vour passwol                                                                              |
|                                                                                                    |                                                                                                    |         | from the initial log                                                                            |
| I Do Not Agree                                                                                                    | to Forms Submit Forms                                                                                                    |         | screen, then click th                                                                           |
| Digital Signa                                                                                                    | ature Policy                                                                                                    |         | Submit Forms butt                                                                               |
| For comments or questions please email us or contact                                                                                                    | t our Help Desk at 800-686-8279 (8:00 am - 8:00 pm EST).                                                                                                    |         | Submit Forms but                                                                                |
| To view our Technical St                                                                                                    | upport Center, please click here.                                                                                                    |         |                                                                                                 |
|                                                                                                    |                                                                                                    |         |                                                                                                 |
|                                                                                                    |                                                                                                    |         |                                                                                                 |
|                                                                                                    |                                                                                                    |         |                                                                                                 |
|                                                                                                    |                                                                                                    |         |                                                                                                 |
|                                                                                                    |                                                                                                    |         |                                                                                                 |
|                                                                                                    |                                                                                                    |         |                                                                                                 |
|                                                                                                    |                                                                                                    |         |                                                                                                 |
|                                                                                                    |                                                                                                    |         |                                                                                                 |
|                                                                                                    |                                                                                                    |         |                                                                                                 |
|                                                                                                    |                                                                                                    |         |                                                                                                 |
|                                                                                                    |                                                                                                    |         | CONFIRM SUBMISS                                                                                 |
|                                                                                                    |                                                                                                    |         |                                                                                                 |
|                                                                                                    |                                                                                                    |         | SCREEN                                                                                          |
|                                                                                                    |                                                                                                    |         |                                                                                                 |
| ADDUCANT                                                                                                    |                                                                                                    |         |                                                                                                 |
| INSIGHT.                                                                                                    |                                                                                                    |         |                                                                                                 |
|                                                                                                    |                                                                                                    |         |                                                                                                 |
|                                                                                                    |                                                                                                    |         |                                                                                                 |
|                                                                                                    |                                                                                                    |         |                                                                                                 |
|                                                                                                    |                                                                                                    |         |                                                                                                 |
|                                                                                                    |                                                                                                    |         |                                                                                                 |
|                                                                                                    |                                                                                                    |         |                                                                                                 |
|                                                                                                    |                                                                                                    |         |                                                                                                 |
|                                                                                                    |                                                                                                    |         |                                                                                                 |
| Athemas review the information below and click the 'Submit' button at the bottom of this name                                                                                                    |                                                                                                    |         |                                                                                                 |
| Athomas, review the information below and click the 'Submit' button at the bottom of this page.                                                                                                    |                                                                                                    |         |                                                                                                 |
| Athomas, review the information below and click the 'Submit' button at the bottom of this page.<br>There are no attachments for submission.                                                                                                    |                                                                                                    |         |                                                                                                 |
| Athomas, review the information below and click the 'Submit' button at the bottom of this page. There are no attachments for submission. Your information will be delivered to this location:                                                                                                    |                                                                                                    |         |                                                                                                 |
| Athomas, review the information below and click the 'Submit' button at the bottom of this page. There are no attachments for submission. Your information will be delivered to this location:                                                                                                    |                                                                                                    |         |                                                                                                 |
| Athomas, review the information below and click the "Submit' button at the bottom of this page. There are no attachments for submission. Your information will be delivered to this location: WNIC Package 1 - CFK3401 Forms                                                                                                    | Status                                                                                                    |         |                                                                                                 |
| Athomas, review the information below and click the "Submit' button at the bottom of this page. There are no attachments for submission. Your information will be delivered to this location:  WNIC Package 1 - CFK3401 Forms Release and Authorization                                                                                                    | Status<br>Required                                                                                                    |         |                                                                                                 |
| Athomas, review the information below and click the 'Submit' button at the bottom of this page. There are no attachments for submission. Your information will be delivered to this location:           WNIC Package 1 - CFK3401 Forms         Release and Authorization           Release and Authorization         Agent Compliance Guidelines                                                                                                    | Status<br>Required<br>Required                                                                                                    |         |                                                                                                 |
| Athomas, review the information below and click the 'Submit' button at the bottom of this page. There are no attachments for submission. Your information will be delivered to this location:           WNIC Package 1 - CFK3401 Forms         Release and Authorization           Question         Agent Compliance Guidelines           Agent Application         Agent Application                                                                                                    | Status<br>Required<br>Required<br>Required                                                                                                    |         |                                                                                                 |
| Athomas, review the information below and click the 'Submit' button at the bottom of this page. There are no attachments for submission. Your information will be delivered to this location:  WNIC Package 1 - CFK3401 Forms  Release and Authorization  Agent Compliance Guidelines  Agent Application Sales Rep Agreement                                                                                                    | Status<br>Status<br>Required<br>Required<br>Required<br>Required                                                                                                    |         |                                                                                                 |
| Athomas, review the information below and click the "Submit' button at the bottom of this page. There are no attachments for submission. Your information will be delivered to this location: WNIC Package 1 - CFK3401 Forms Release and Authorization Agent Compliance Guidelines Agent Application Sales Rep Agreement WNIC HIPAA to HITECH                                                                                                    | Status Status Status Required Required Required Required Required Required Required Required                                                                                                    |         |                                                                                                 |
| Athomas, review the information below and click the "Submit' button at the bottom of this page. There are no attachments for submission. Your information will be delivered to this location:  WNIC Package 1 - CFK3401 Forms  Release and Authorization  Agent Application  Agent Application  Sales Rep Agreement  WNIC HIPAA to HITECH  Noc.CA Arbitration Aresement                                                                                                    | Status Status Status Required Required Required Required Required Required Required Required Required Required Required                                                                                                    |         |                                                                                                 |
| Athomas, review the information below and click the "Submit' button at the bottom of this page. There are no attachments for submission. Your information will be delivered to this location:  WNIC Package 1 - CFK3401 Forms Release and Authorization Agent Compliance Guidelines Agent Application Sales Rep Agreement WNIC HIPAA to HITECH Non-CA Arbitration Agreement                                                                                                    | Status Status Required Required Required Required Required Required Required Required Required Required                                                                                                    |         | Confirm all of the req                                                                          |
| Athomas, review the information below and click the Submit' button at the bottom of this page. There are no attachments for submission. Your information will be delivered to this location:  WNIC Package 1 - CFK3401 Forms Release and Authorization Agent Compliance Guidelines Agent Application Sales Rep Agreement WNIC HIPAA to HITECH Non-CA Arbitration Agreement Return to Ecomo                                                                                                    | Status  Status  Required  Required Required Required Requi |         | Confirm all of the requ<br>forms are complete                                                   |
| Athomas, review the information below and click the "Submit' button at the bottom of this page. There are no attachments for submission. Your information will be delivered to this location:  WNIC Package 1 - CFK3401 Forms Release and Authorization Agent Compliance Guidelines Agent Application Sales Rep Agreement WNIC HIPAA to HITECH Non-CA Arbitration Agreement Return to Forms Return to Forms                                                                                      | Status Status Required Required Required Required Required Required Required Required Required Submit Forms                                                                                                    |         | Confirm all of the requ<br>forms are complete<br>and th <u>en click the</u>                     |
| Athomas, review the information below and click the "Submit' button at the bottom of this page. There are no attachments for submission. Your information will be delivered to this location:  NNC Package 1 - CFK3401 Forms Release and Authorization Agent Compliance Guidelines Agent Application Sales Rep Agreement WNIC HIPAA to HITECH Non-CA Arbitration Agreement Return to Forms For comments or questions please email us or contact ou                                               | Status  Status  Required  Required Required Required Requi |         | Confirm all of the requ<br>forms are complete<br>and then click the<br>Submit Forms but         |
| Athomas, review the information below and click the "Submit' button at the bottom of this page. There are no attachments for submission. Your information will be delivered to this location:  WINC Package 1 - CFK3401 Forms Release and Authorization Agent Compliance Guidelines Agent Application Agent Application Sales Rep Agreement WINC HIPAA to HITECH Non-CA Arbitration Agreement Return to Forms For comments or questions please email us or contact ou To view our Technical Supp | Status  Status  Required  Required Required Required R  |         | Confirm all of the requ<br>forms are complete<br>and then click the<br><b>Submit Forms</b> are  |
| Athomas, review the information below and click the "Submit' button at the bottom of this page. There are no attachments for submission.  Vor information will be delivered to this location:                                                                                                    | Status  Status  Required  Required Required Required Re  |         | Confirm all of the requ<br>forms are complete<br>and then click the<br><b>Submit Forms</b> butt |
| Athomas, review the information below and click the "Submit' button at the bottom of this page. There are no attachments for submission.  Vour information will be delivered to this location:                                                                                                    | Status  Required  Required Required Required Requ  |         | Confirm all of the requ<br>forms are complete<br>and then click the<br><b>Submit Forms</b> butt |
| Athomas, review the information below and click the "Submit' button at the bottom of this page. There are no attachments for submission. Your information will be delivered to this location:  WIC Package 1 - CFK3401 Forms Release and Authorization Agent Compliance Guidelines Agent Application Sales Rep Agreement WINC HIPAA to HITECH Non-CA Arbitration Agreement Return to Forms For comments or questions please email us or contact ou To view our Technical Supp.                   | Status         Required         Required         Required         Required         Required         Required         Required         Required         Required         Required         Required         Required         Submit Forms         rr Help Denk at 800-686-8279 (8:00 am - 8:00 pm EST).         ot Center, please click here.                                                                                                    |         | Confirm all of the req<br>forms are complete<br>and then click the<br><b>Submit Forms</b> butt  |

|                                                                       | *** Submission Confirmation Number: 3024617 *** |           |
|-----------------------------------------------------------------------|-------------------------------------------------|-----------|
| ${\bf Athomas}$ , your form(s) have been successfully submitted       | to HH Company.                                  |           |
| You can view, edit or print any form - by clicking its name           | -                                               |           |
| There are no attachments for <b>HH Company</b> . Please click h       | ere to add attachments as necessary.            |           |
| WNIC Package 1 - CFK3401 Forms                                        | Status                                          | Submitted |
| Agent Application printable                                           | Complete                                        | Yes       |
| Sales Rep Agreement printable                                         | Complete                                        | Yes       |
| Release and Authorization printable                                   | Complete                                        | Yes       |
| Mississippi Appts Only printable                                      | Optional                                        | No        |
| Advance Comp Agreement printable                                      | Optional                                        | No        |
| Agent Compliance Guidelines printable                                 | Complete                                        | Yes       |
|                                                                       | Complete                                        | Yes       |
| WNIC HIPAA to HITECH printable                                        |                                                 | Var       |
| WNIC HIPAA to HITECH printable Non-CA Arbitration Agreement printable | Complete                                        | 1 65      |
| WNIC HIPAA to HITECH printable Non-CA Arbitration Agreement printable | Complete                                        | 7.00      |

#### CONFIRMATION SCREEN

#### YOUR FORMS HAVE BEEN SUBMITTED!

#### IMPORTANT NOTE: Print and retain a copy of your Submission Confirmation Number for your records.